# West Texas A&M University Your Guide to "Program Evaluation"

#### What is Program Evaluation?

The Program Evaluation allows a student to see their unofficial degree plan at any time and be sure that the courses they are taking will satisfy degree requirements for their major. It is intended to be an advising and planning tool and is not an official degree plan unless the Dean's Office has reviewed it for the student and applied their "signature stamp" and saved it as a pdf document. (Not all colleges are yet using this as their official degree plan.)

Currently, Program Evaluation is available for undergraduate degrees in the 2012-2013 and 2013-2014 catalogs.

## Where can I find Program Evaluation?

If you log into Buff Advisor, it can be found in the following places:

- <u>Students Menu</u> under Academic
   Profile listed as "Program
   Evaluation"
- Faculty Menu under Faculty Information listed under "Student Educational Planning". Enter the Student ID and under Action\* choose "EVAL"

Academic Profile

Midterm Grades Academic History Report Program Evaluation

**Faculty Information** 

Class Roster Search for Classes My Class Schedule Student educational planning Maintain Books

## How do I run the evaluation?

✤ <u>Students</u>

| Click the circle if you<br>want to run it against<br>what is on record as<br>your current major. If                | You may select either an active program or a ""What if"" program.<br>= Required<br>Choose One Active Programs<br>BA.COMM.CORP Communication, BA degree, Corprorate Communication | Program Evaluation<br>Choose a major from the<br>dropdown box you are considering<br>but haven't yet declared. |
|----------------------------------------------------------------------------------------------------|----------------------------------------------------------------------------------------------------|----------------------------------------------------------------------------------------------------|
| this isn't your current<br>major you need to<br>complete a "Change of<br>Major/Adviser" form<br>with your adviser. | What work do you want to include?* A - All (includes planned)  Then click submit                                                                                                 |                                                                                                    |
| Faculty Enter the student's                                                                                        | WT ID, SSN or name                                                                                                    | Student educational planning                                                                                   |
|                                                                                                    | * = Required<br>Student ID or Name<br>Action*<br>From the dropdown box, choose "EVAL                                                                                             | SUBMIT                                                                                                    |
|                                                                                                    | Evaluate Program"                                                                                                    | Then click submit                                                                                              |
| Click the circle if you                                                                                            | You may select either an active program or a ""What if"" program.                                                                                                    | Program Evaluation<br>OR Choose a major from the<br>dropdown box that is being                                 |
| want to run it against<br>what is on record as the<br>current major. If this                                       | Required     Choose One Active Programs     BA.COMM.CORP Communication, BA degree, Corprorate Communication                                                                      | considered.                                                                                                    |
| a "Change of<br>Major/Adviser" form<br>with the student.                                                           | What work do you want to include?* A - All (includes planned)  Then click submit                                                                                                 |                                                                                                    |

#### **Reading the Program Evaluation**

The <u>header</u> will include information on the student, major program and catalog year. Currently, the Evaluation is only available for the 2012-2013 and 2013-2014 catalogues.

|                 | West Texas A&M University<br>Academic Evaluation<br>Report Date: 01/27/14 |
|-----------------|---------------------------------------------------------------------------|
| Student:        |                                                                           |
| Program:        | Biology, BS degree (BS.BIOL)                                              |
| Catalog:        | 2013                                                                      |
| E-Mail Address: |                                                                           |

The evaluation is for advisement purposes. Some colleges are using it as the official degree plan once they have reviewed it for accuracy. If so, they will place a signature stamp on a pdf copy of the evaluation and from that point forward it is official and the student can follow it for required courses.

| OFFICIAL DEGREE PLAN      |
|---------------------------|
| West Texas A&M University |
| Ril Jerry                 |
| E                         |

The **Program Summary** gives a quick view of the requirements and

status of the program. The status will show (Complete) when all program requirements are met.

## Program Summary: (Pending (Anticipated complete))

|                        | Required |
|------------------------|----------|
| Institutional Credits: | 39.00    |
| Institutional GPA:     | 2.750    |
| Overall Credits:       | 120.00   |
| Overall GPA:           | 2.750    |
|                        |          |
|                        |          |

Below the Program Summary are the individual requirements for the specific major. The University Core Curriculum is listed first followed by the Major Requirements and then Electives (if any). This example shows Core 50 complete using a "Transfer Equivalency" (TE)\* course from another college or university.

| Γ | 6: University Core                                                  | 50 Vis/Perf Arts                               | (Complete)                       |                       |                   |                    |
|---|---------------------------------------------------------------------|------------------------------------------------|----------------------------------|-----------------------|-------------------|--------------------|
|   | ,                                                                   | Z                                              |                                  |                       |                   |                    |
|   | Take 3 credits HUMA*1<br>1209/may be satisfied<br>Credits Earned: 3 | 1315, ARTS*1303, 130<br>with app roved transfe | )4, DANC*2303, MUS<br>r course.  | 6I*1306, THRE*13      | 310 or Take       | BOTH MUSI*1208 and |
|   | Take 1 course fro<br>HUMA*1315 ARTS*13                              | om the following:<br>03 ARTS*1304 DANC         | (Complete)<br>*2303 MUSI*1306 TH | IRE*1310:             |                   |                    |
|   | Course<br>1. ARTS*1303                                              | <b>Title</b><br>ART HISTORY I                  | Needed                           | <b>Term</b><br>2011FA | <b>Grade</b><br>A | Credits<br>3 Notes |

\*A key to reading the "Notes" codes is printed at the bottom of the program evaluation. In this example, Core 11 is (Not Started). The student can choose 1 course from the 3 COMM courses listed OR they could take a transfer course at another school that is marked CORE 11 or is the exact equivalent to one of the 3 COMM courses. (See the Admissions Office for questions on approved transfer courses, OM 126, 806-651-2020.)

| 2: University Co    | re 11 Communi        | ication (Not started) |             |       |         |       |
|---------------------|----------------------|-----------------------|-------------|-------|---------|-------|
| Take 1 course/May I | be satisfied by appr | oved transfer course. |             |       |         |       |
| Take COMM*13        | 15 or COMM*1         | 318 or COMM*1321: (I  | Not started | )     |         |       |
| Course              | Title                | Needed<br>1 course    | Term        | Grade | Credits | Notes |
| Take approved       | transfer cours       | e: (Not started)      |             |       |         |       |
| 1.                  |                      | 1 course              |             |       |         |       |

Some majors will require that a specific course is taken to fulfill both the Core and a major requirement. In that instance, a "placeholder" requirement is inserted that will show complete BUT the actual course and requirement will be listed down under the major area.

Here a student is a Biology Major and for the Core 30 Science requirement, specific BIOL classes are required. The first block shows the Core 30 listing and then below it is where the requirement is specifically listed in the Major area.

| 4: University Core                          | 30 Natural Sci - See               | Major Listin       | g (Complete)          |                   |                |                    |
|---------------------------------------------|------------------------------------|--------------------|-----------------------|-------------------|----------------|--------------------|
| Take 2 courses specifi<br>cour se is taken. | cally required for major as        | listed below. Natu | iral Science requi    | rement for        | major not com  | plete until listed |
|                                             |                                    |                    |                       |                   |                |                    |
| 11: BS/BA.BIOL m                            | ajor/50 credits <mark>(In p</mark> | rogress)           |                       |                   |                |                    |
| Credits Earned: 19                          | GPA Achieved/Neede                 | d: 2.857 / 2.000   | Cor                   | mplete botł       | n subrequireme | ents:              |
| A: University Co                            | re (Pending complet                | ion of unfinis     | shed activity)        |                   |                |                    |
| TAKE 2 GROUPS FOR                           | R UNIVERSITY CORE;                 |                    |                       |                   |                |                    |
| Credits Earned: 11                          |                                    |                    |                       |                   |                |                    |
| Core 20 - TAKE N                            | MATH*1314 OR MAT                   | H*1324: (Com       | plete)                |                   |                |                    |
| Course<br>1. MATH*1314                      | Title<br>College Algebra           | Needed             | <b>Term</b><br>2013FA | <b>Grade</b><br>A | Credits<br>3   | Notes              |
| Core 30 - TAKE E                            | BIOL*1406 BIOL*140                 | 7 or BIOL*14       | 11 BIOL 1413:         | (Pendir           | ng complet     | ion of             |
| untinished activi                           | ty)                                |                    |                       | -                 |                |                    |
| Credits Earned: 8                           |                                    |                    |                       |                   |                |                    |
| 1. BIOL*1406                                | BASIC/CONT BIOL I                  |                    | 2013FA                | С                 | 4              |                    |
| 2. BIOL*1407                                | BASIC/CONT BIOL II                 |                    | 2014SP                |                   | 4              | *IP                |
|                                             |                                    |                    |                       |                   |                |                    |

There are 3 options often seen on a program evaluation:

• Take all courses in a list of courses –

| TAK<br>COM | E COMM*131<br>M*4301: | 8 COMM*2376 CON         | MM*3315 COMM*3  | 341 |
|------------|-----------------------|-------------------------|-----------------|-----|
|            | Course                | Title                   | Needed          | Ter |
| 1.         | COMM*1318             | INTERPERSONL<br>COMMU I | 1 course needed |     |
| 2.         | COMM*2376             | COMMUNICATION<br>THEORY | 1 course needed |     |
| 3.         | COMM*3315             | RESEARCH<br>METHODS     | 1 course needed |     |
| 4.         | COMM*3341             | PERSUASION              | 1 course needed |     |
| 5.         | COMM*4301             | INTR RHETORICAL<br>CRIT | 1 course needed |     |

• Take a certain number of courses from a listing –

#### Take 1 course from the following: (Complete)

ENGL\*2321 ENGL\*2326 ENGL\*2331 ENGL\*2341 ENGL\*2343 HIST\*2311 HIST\*2323 HIST\*2372 MCOM\*1307 PHIL\*1301 PHIL\*2374 SPAN\*2312 SPAN\*2315 or a second year/second semester course in another foreign language

• Take a certain number of credits (or hours) in a subject or from a listing of courses -

| TAKE 24 ADVA   | NCED CREDIT | S FROM BIOL BIOT CH | EM (Not | started) |
|----------------|-------------|---------------------|---------|----------|
| ENVR GEOL GESC | MATH PHYS:  |                     |         |          |
| Course         | Title       | Needed              | Term    | Grade    |
| 1.             |             | 24 credits needed   |         |          |

Sometimes a Dean will approve a substitution or exception allowing a student to use another course they have taken in place of one of the required courses. In that instance, the substitution is identified with that course requirement block.

| Take the following                              | ng courses: (Pending compl                           | etion of unfinished activit    | у)             |    |
|-------------------------------------------------|------------------------------------------------------|--------------------------------|----------------|----|
| I Exception Subsitution<br>Henderson, Dean of C | on of EDEL*4372 for EDEL*4390 & El<br>COESS 1/28/14. | DEL*4373 for EDEL*4391 approve | d by Dr. Eddie |    |
| Credits Earned: 18                              |                                                      |                                |                |    |
| 1. EPSY*3350                                    | CHILDREN/SPEC<br>NEEDS                               | 84/04 A                        | 0 *            | TE |
| 2. EDPD*4388                                    | ESL TEACHING<br>METHODS                              | 2014SP                         | 3 *            | IP |
| 2 EDDD*4240                                     |                                                      | 204400                         | • <b>→</b>     | ID |

All undergraduate degrees at West Texas A&M University require that a student complete 39 advanced hours in residence. To track this, a block or placeholder is included in the program evaluation which "counts" these hours. These courses are counted to meet requirements in the sections above if they were degree requirements.

| 1 | 13: Advanced.39       | hr.residence <mark>(N</mark> | lot started)               |          |       |         |       |  |
|---|-----------------------|------------------------------|----------------------------|----------|-------|---------|-------|--|
|   | To monitor advanced   | l credit residence re        | quirement for BIOL:        |          |       |         |       |  |
|   | Institutional Credits | Earned/Anticipated           | /Reqd: 0.00 / 0.00 / 39.00 |          |       |         |       |  |
|   | Take 39 Advanced C    | redits from: BIOL C          | HEM BIOT ENVR GEOL M       | ATH PHYS |       |         |       |  |
|   | Course                | Title                        | Needed                     | Term     | Grade | Credits | Notes |  |
|   | 1.                    |                              | 39 credits neede           | d        |       |         |       |  |

Below the residence credit block is a listing of "Other Courses" that have been taken but do not satisfy any of the requirements for the program being evaluated.

| Course          | Title                | Term   | Grade | Registered<br>Credits | Earned<br>Credits | Notes |
|-----------------|----------------------|--------|-------|-----------------------|-------------------|-------|
| 1. ENGL*2000.40 | ENGLISH ELECTIVE     | 2009FA | В     | 3.00                  | 3.00              | *TE   |
| 2. MATH*1316.20 | PLANE TRIGONOMETRY   | 2009FA | Α     | 3.00                  | 3.00              | *TE   |
| 3. MATH*2412.20 | PRECALCULUS MATH     | 2009FA | Α     | 4.00                  | 4.00              | *TE   |
| 4. BIOL*1408L   | BIOL NON-SCI LAB I   | 2011FA |       | 0.00                  | 0.00              |       |
| 5. PSES*1301L   | PRIN/HORTICULTUR LAB | 2013SP |       | 0.00                  | 0.00              |       |
| 6. LEAD*4102    | SR LDSHP CAPSTONE    | 2014SP |       | 1.00                  | (1.00)            | *IP   |
| 7. EDEL*4372    | INT ELA/SS METHODS   | 2014SP |       | 3.00                  | (3.00)            | *IP   |
| 8. EDEL*4373    | INT MATH/SCI METHODS | 2014SP |       | 3.00                  | (3.00)            | *IP   |

At the very bottom of the evaluation is a "Notes" Key which will provide a description of each "Notes" code used on this evaluation. The "Notes" Key is created for each individual evaluation based upon the codes used.

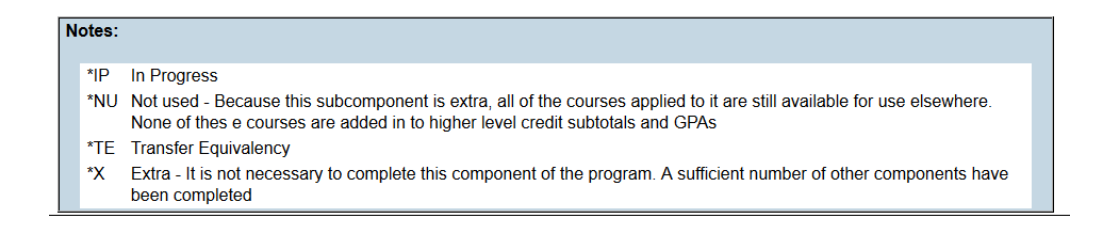

Questions about how credit has been applied to your Program Evaluation should be directed to the appropriate academic Dean's Office.

College of Agriculture, Science & Engineering, ANS 106, 806-651-2585 College of Business, CC 216, 806-651-2530 College of Education & Social Sciences, OM 410, 806-651-2600 College of Fine Arts & Humanities, MMNH 161, 806-651-2777 College of Nursing & Health Sciences, OM 402, 806-651-3500